## Viewing or Printing Customer Statements or Summary Year End Statements

1. From the Home screen, click the **Statements** tile.

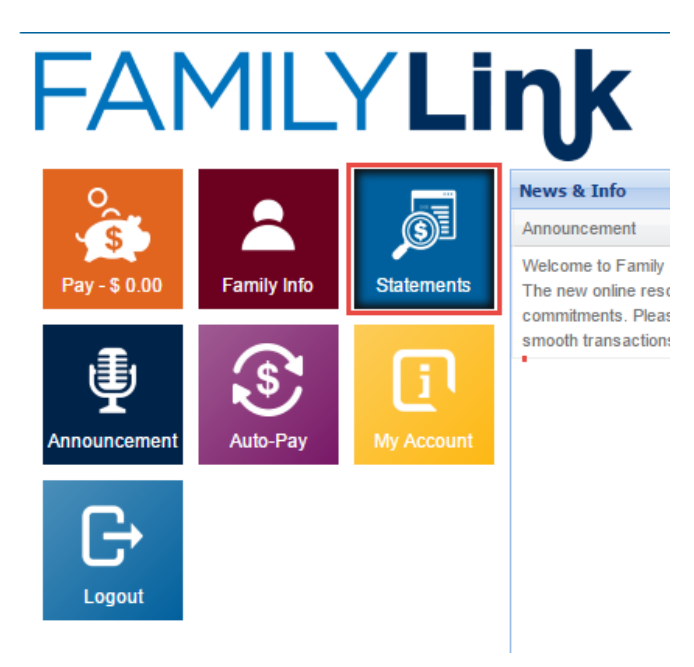

- 2. From the Statement Type drop-down, select **Customer Statement** or **Summary Year End**.
- 3. Enter the desired date range.
- 4. Click **OK**.

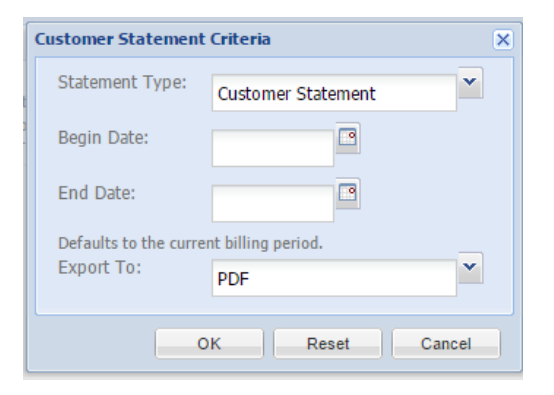

5. The statement will be available to be viewed or printed.